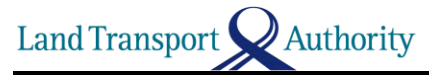

Register and pair your iPhone with OBU Version 1.1

## **Steps to register your Phone's Bluetooth MAC Address**

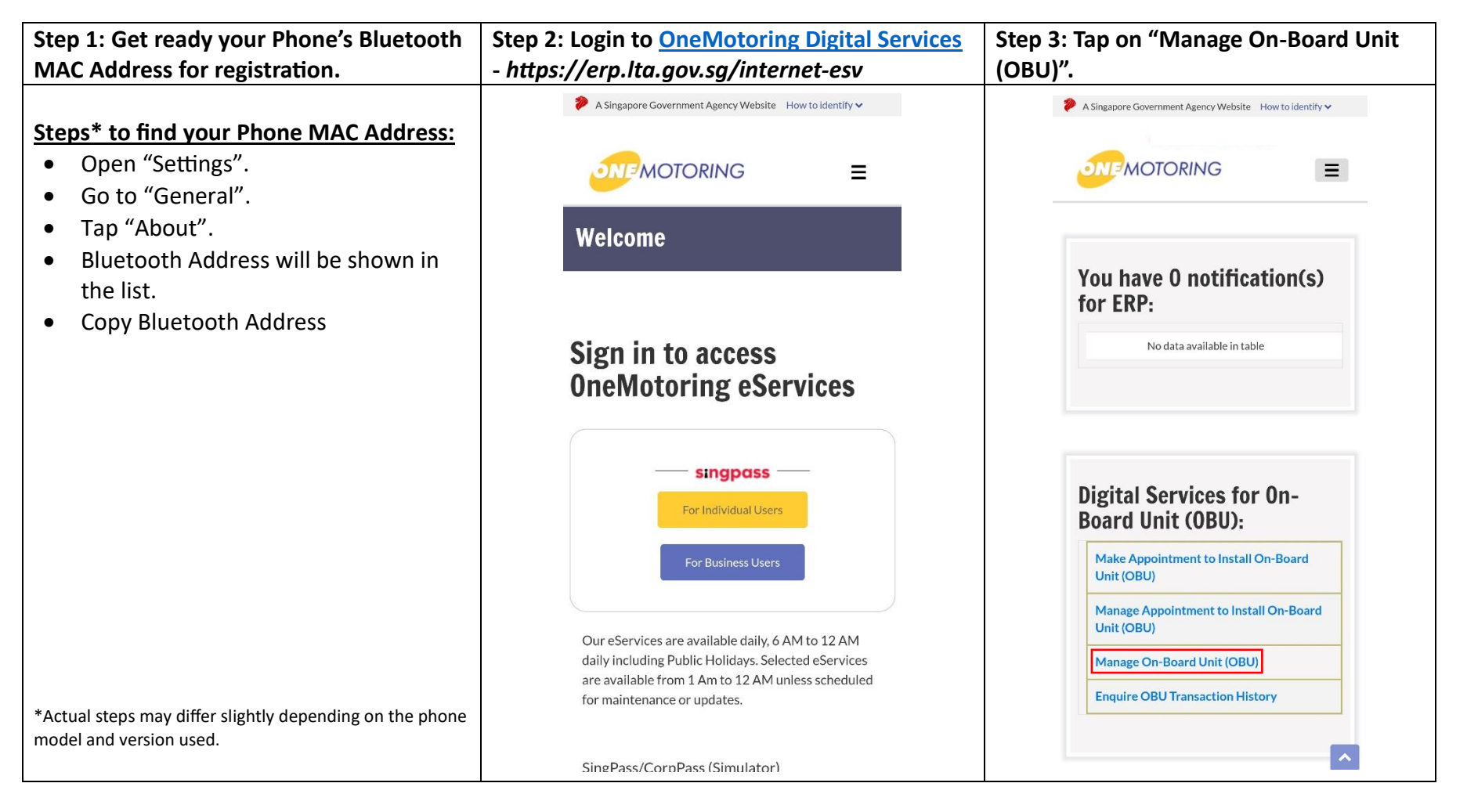

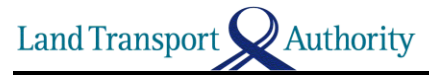

Register and pair your iPhone with OBU Version 1.1

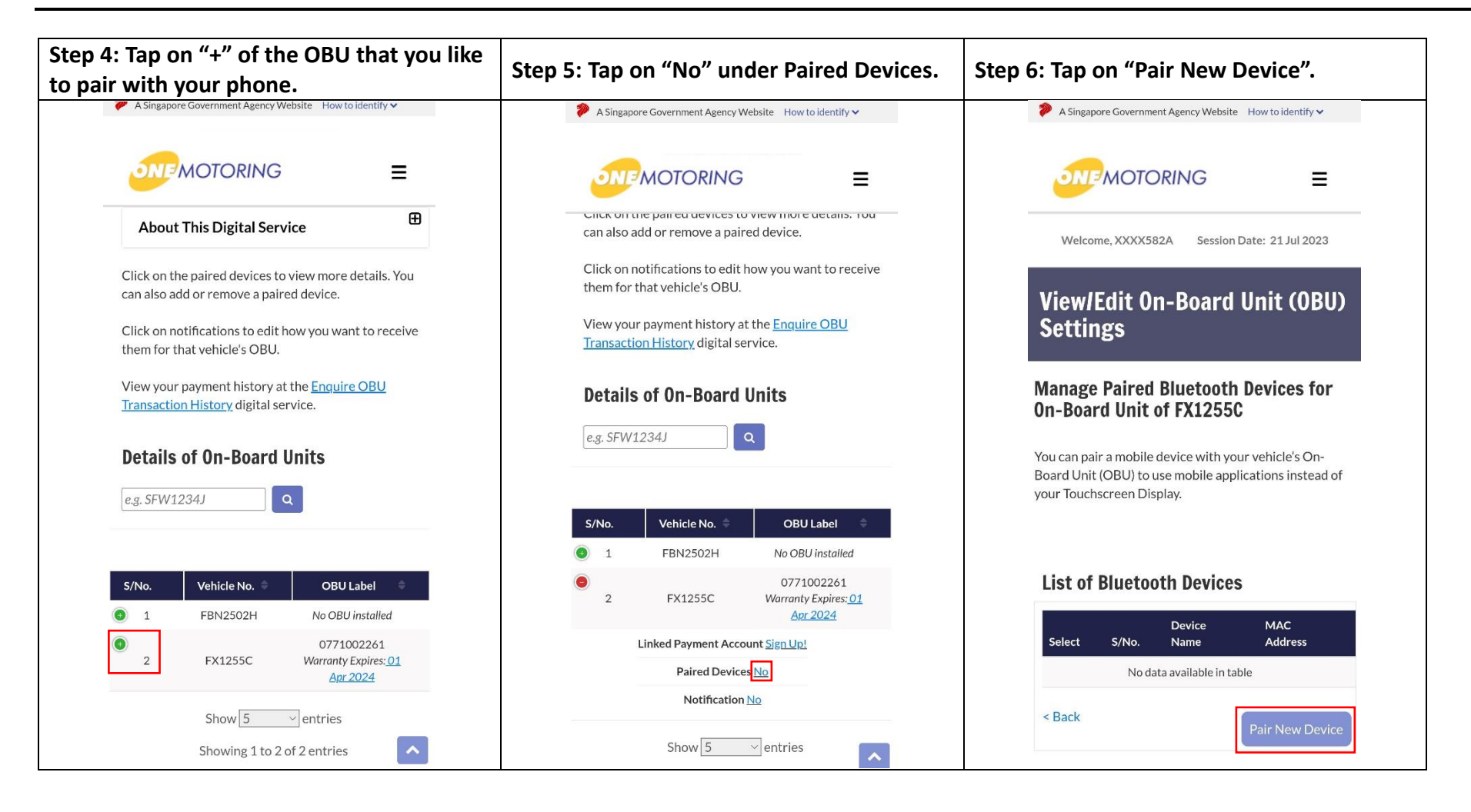

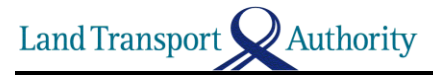

Register and pair your iPhone with OBU Version 1.1

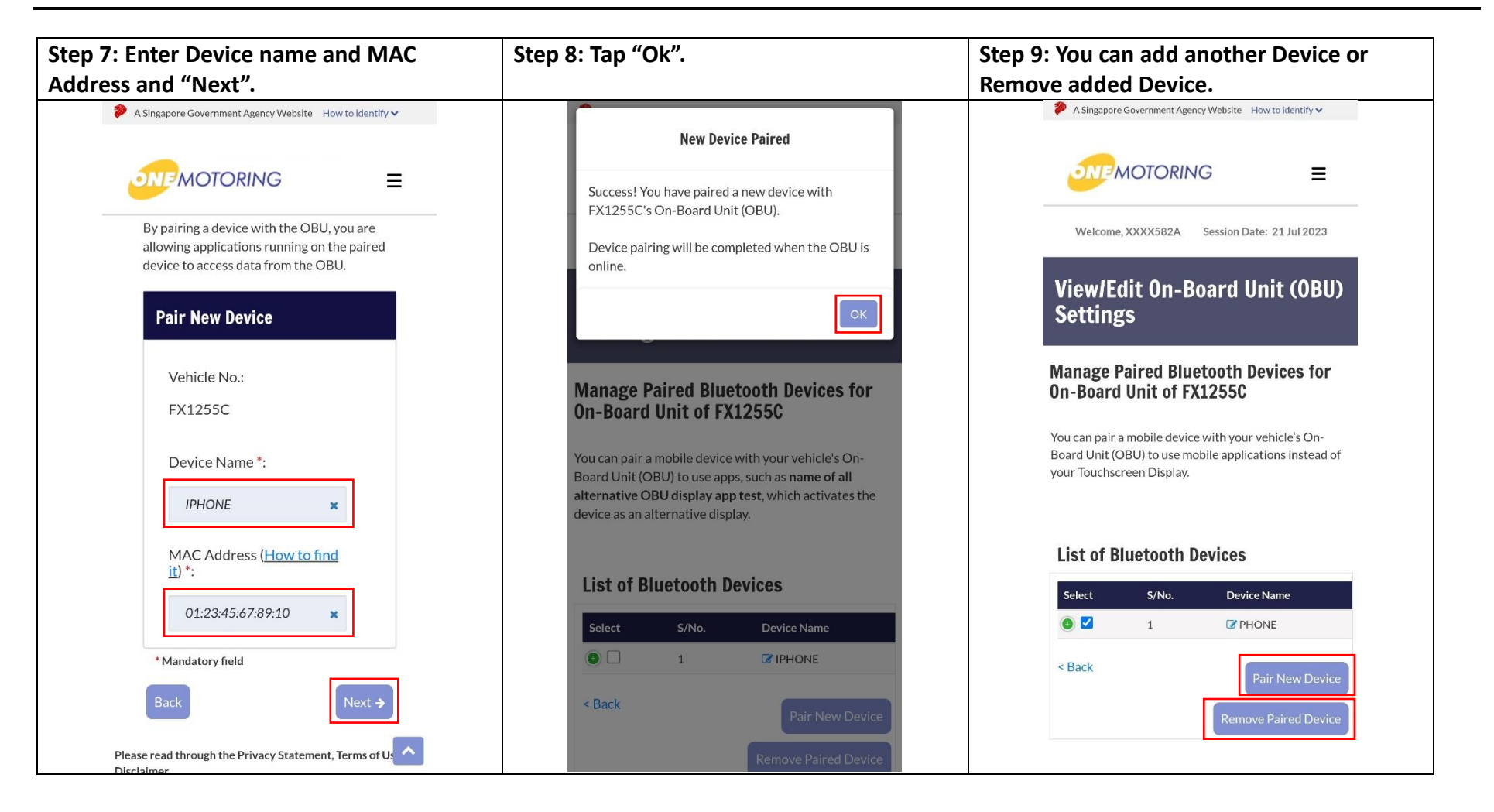

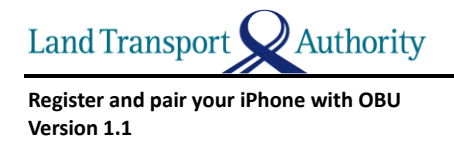

## Steps to pair your Phone with OBU using ERP 2.0 Mobile Application

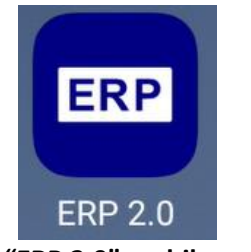

1. Launch "ERP 2.0" mobile application

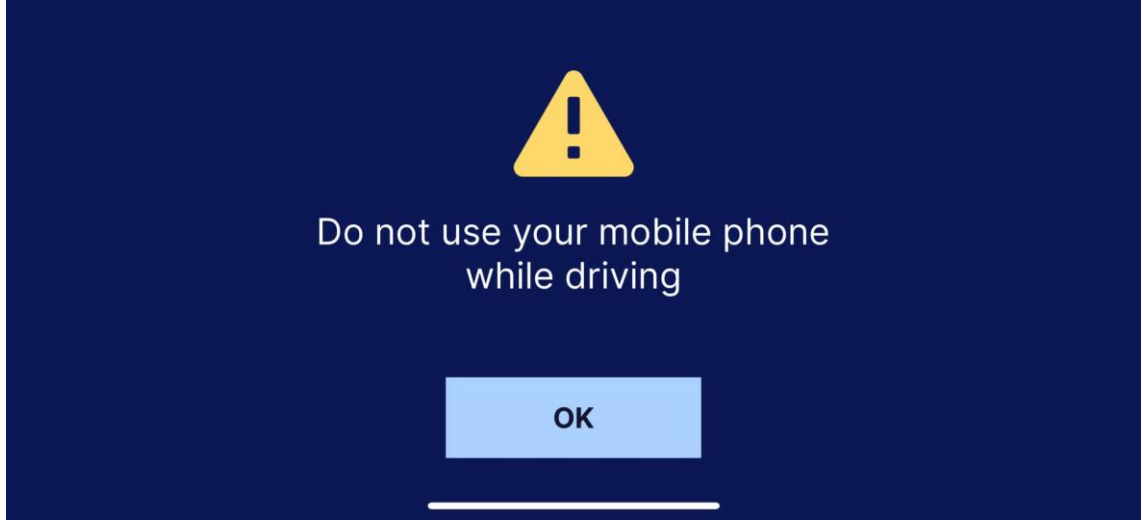

2. Acknowledge Cautious message while driving

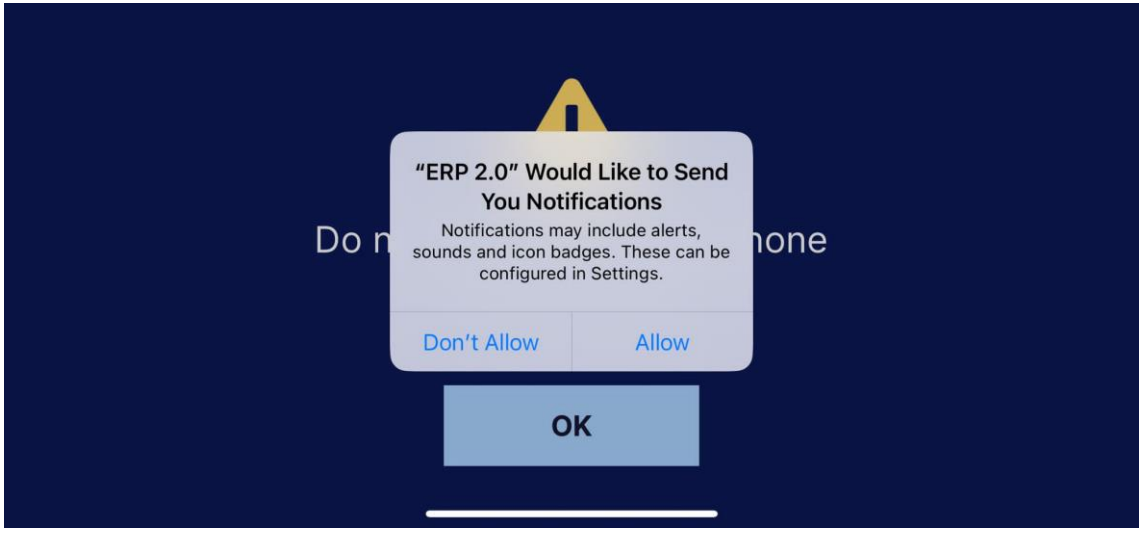

3. Allow "ERP 2.0" to send you Notifications

Land Transport **Q** Authority

Register and pair your iPhone with OBU Version 1.1

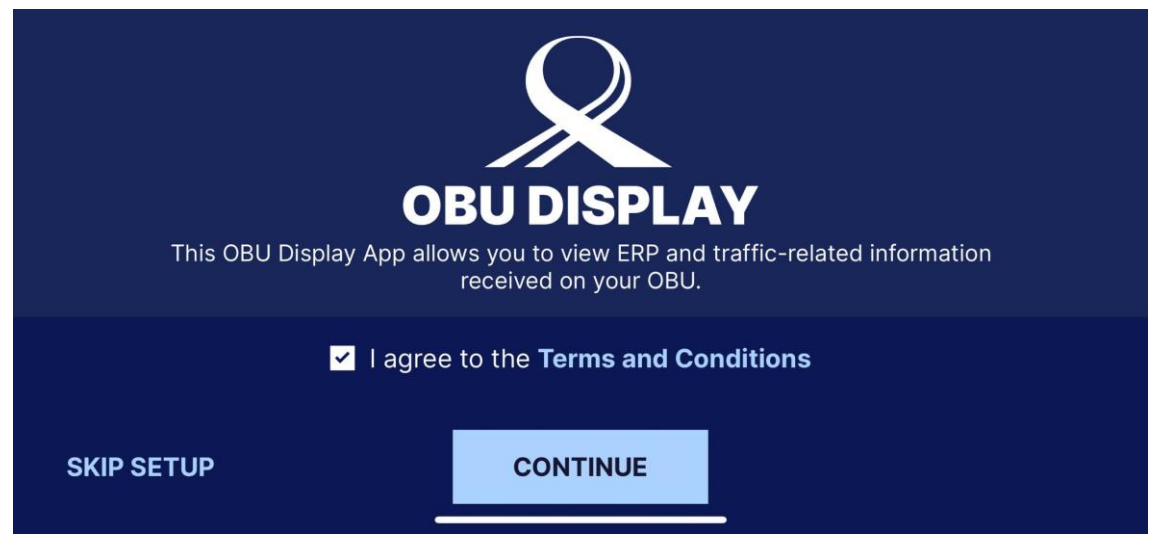

4. Agree to the Terms and Conditions to continue

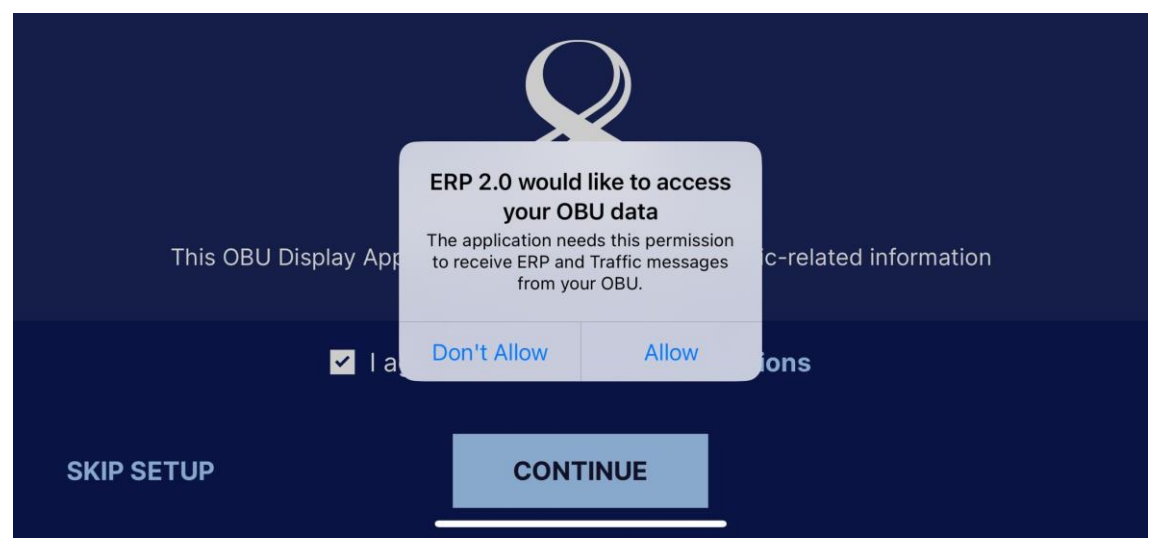

5. Allow "ERP 2.0" to access your OBU data

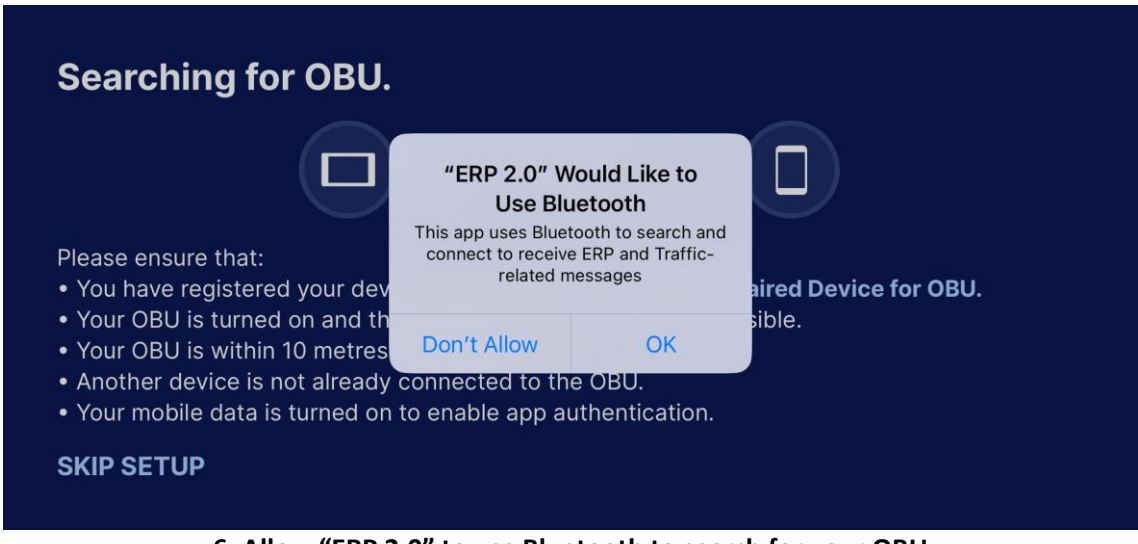

6. Allow "ERP 2.0" to use Bluetooth to search for your OBU

Land Transport Authority

Register and pair your iPhone with OBU Version 1.1

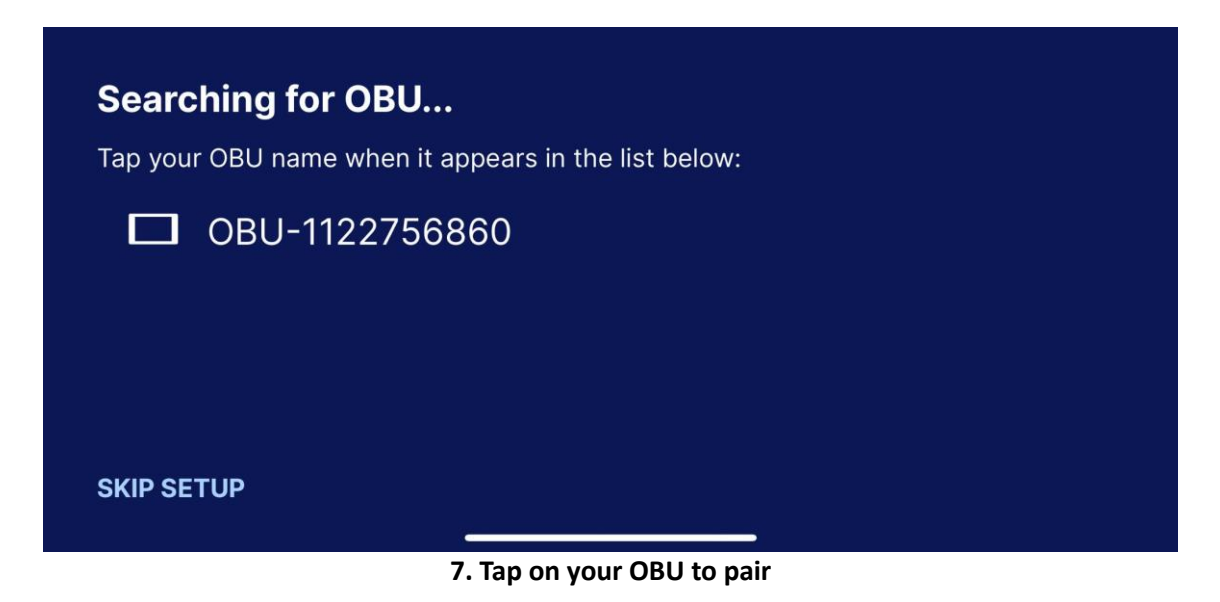

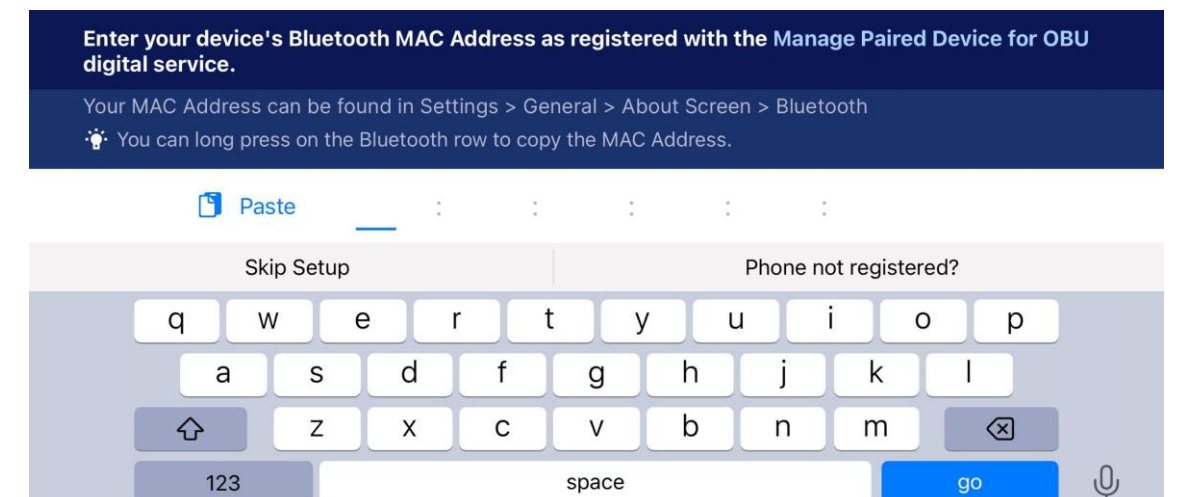

8. Copy and paste your registered Bluetooth MAC Address

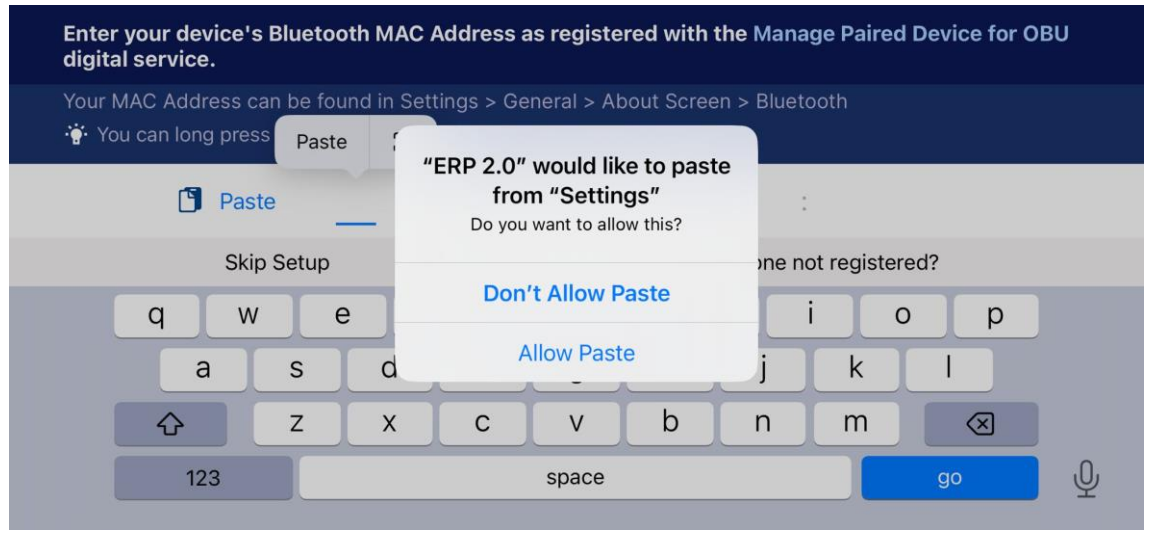

9. Allow Paste to pass Bluetooth MAC Address and go

Land Transport **Q** Authority

## Register and pair your iPhone with OBU Version 1.1

| Tap your OBU name when the second second sec |                        |  |
|----------------------------------------------------------------------------------------------------|------------------------|--|
| <b>∺</b> OBU-1122756                                                                                                    |                        |  |
|                                                                                                    |                        |  |
|                                                                                                    | MAC Address verified   |  |
|                                                                                                    | You are now connected! |  |

10. MAC Address verified and connected successfully

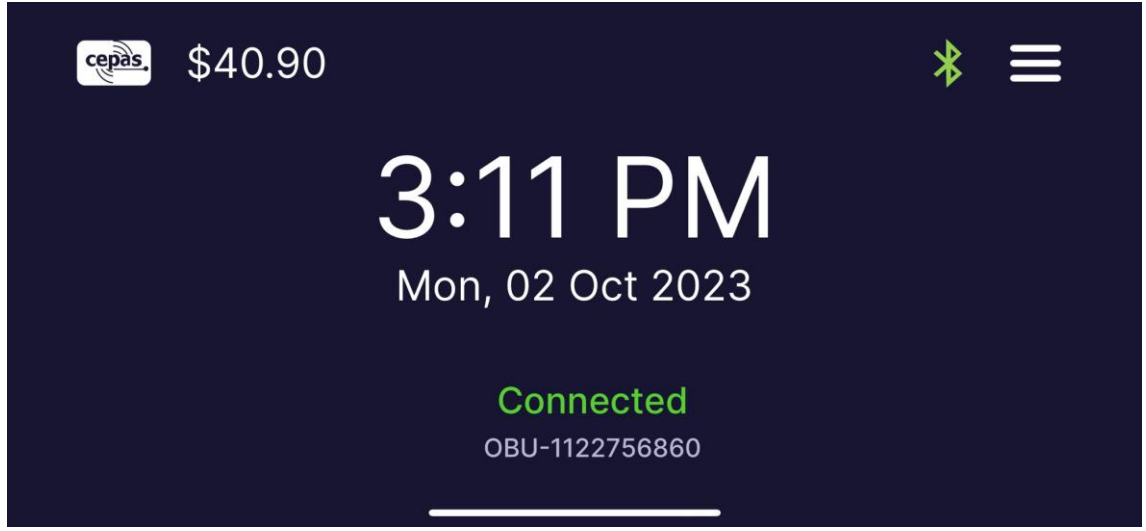

11. Ready to use